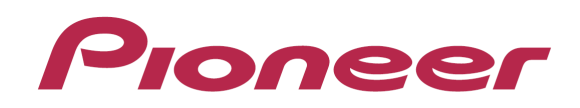

# DDJ-7-

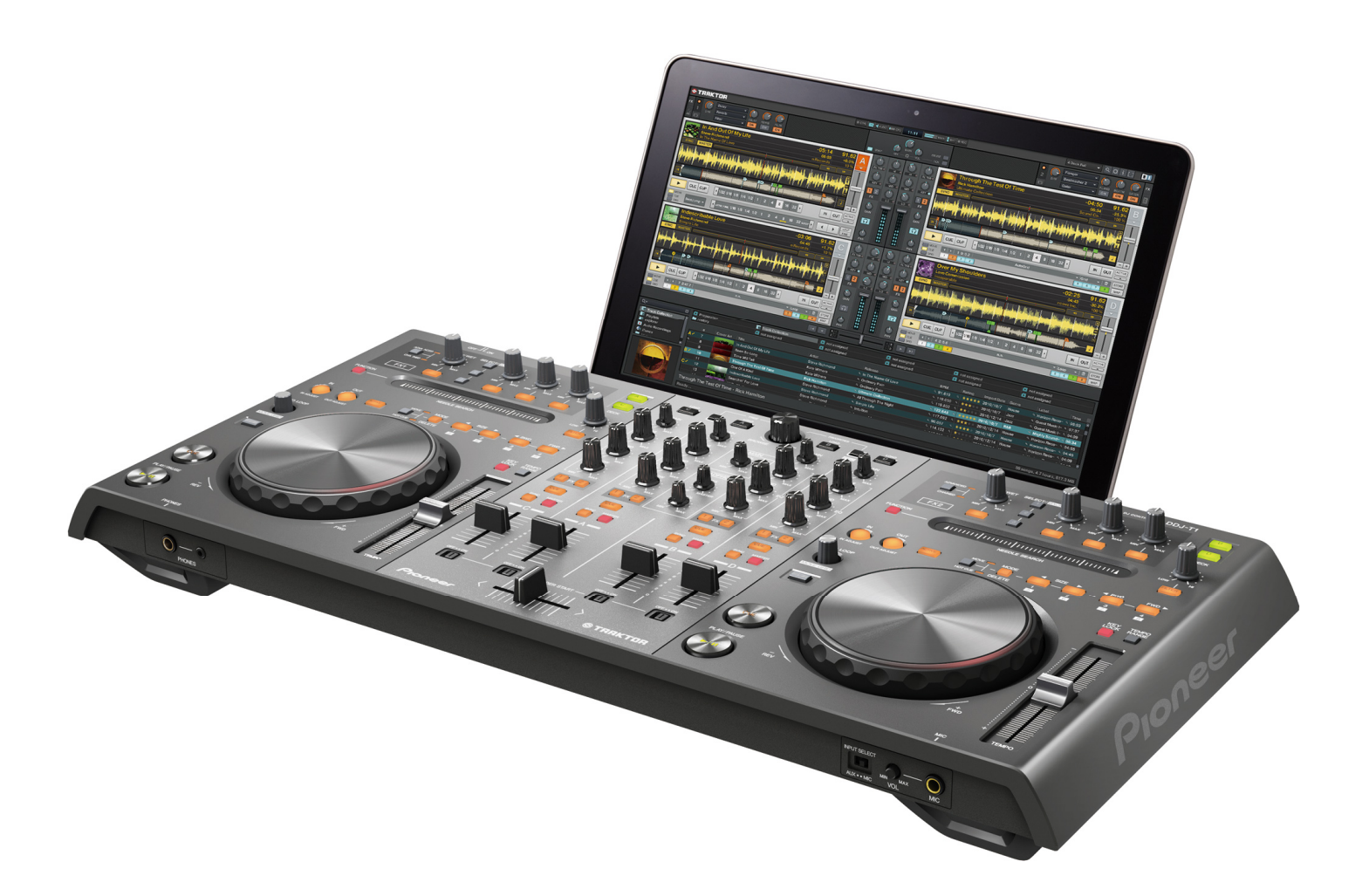

# 「TRAKTOR PRO 2」 セッティングファイル インポートガイド

# はじめに

PRO 2」専用のセッティングファイルをご提供しております。 このファイルを使用することにより、「TRAKTOR PRO 2」のリ ミックスデッキを本機でコントロールすることが出来ます。

------

- ・セッティングファイルを使用するには、事前に「TRAKTOR PRO 2」
   への有償アップグレードが必要になります。
- ・リミックスデッキをご使用にならないお客様は、このファイルをイン ポートする必要はありません。
- ・リミックスデッキはデッキC、デッキDにアサインされます。
- ・すべての機能を網羅しているわけではありません。必要に応じてお客様自身での設定が必要になることがあります。
- ・リミックスデッキの使い方、追加で設定を行うには、『TRAKTOR 2 マ ニュアル』(TRAKTOR 2のHelpメニューから[Open Manual]を選択) を参照してください。
- ・リミックスデッキ全ての機能をDDJ-T1から操作することはできません。
   また、操作できるサンプル数は、各リミックスデッキとも最大4サンプルになります。
- ・本ガイドで使用する挿絵については、TRAKTOR 2のバージョンにより 異なります。

#### 《ご注意》

・本セッティングファイルは動作を保証するものではありません。
 ・TRAKTOR PRO 2 は Native Instruments 社の製品です。
 TRAKTOR PRO 2 自体の使用方法に関するお問い合わせは、弊社では基本的にお受けできません。TRAKTOR 2 のマニュアルなどでご確認ください。

# セッティングファイルのインポート手順

#### / セッティングファイルを、弊社サポートサイト

<u>http://pioneerdj.com/support/</u> からダウンロードする

ダウンロードしたファイルはZIP 圧縮されておりますので、事前に解凍 を行ってください。

お使いのブラウザーによっては、自動的に解凍される場合があります。 この場合、解凍の操作は必要ありません。

#### ✤ Windows をお使いのお客様

ダウンロードしたファイルを右クリックして、「すべて展開」を選んで ください。展開ウィザードが表示されますので、展開先のフォルダを指 定して展開(解凍)してください。

#### ✤ Macintosh をお使いのお客様

ダウンロードしたZIPファイルをダブルクリックして解凍してください。 解凍すると、「PIONEER\_DDJ-T1\_VXXX.tsi」という名前のファイルが取り出されます。

#### 2 ダウンロードした「PIONEER\_DDJ-T1\_VXXX.tsi」を任 意の場所に保存する

例: Windowsの場合

My Documents¥Native Instruments¥Traktor2.x.x¥Settings Macintoshの場合

~/Documents/Native Instruments/Traktor 2.x.x/Settings

#### *3* Preferences ウインドウを開き、[Import] ボタンをク リックする

《手順2》で保存した「PIONEER\_DDJ-T1\_VXXX.tsi」を選択します。 ※すでに他のセッティングファイルがある場合、正常に動作しないこと があります。他のセッティングファイルを削除してから作業を行ってく ださい。セッティングファイルの削除方法は2ページの「セッティング ファイルの削除方法」をご覧ください。

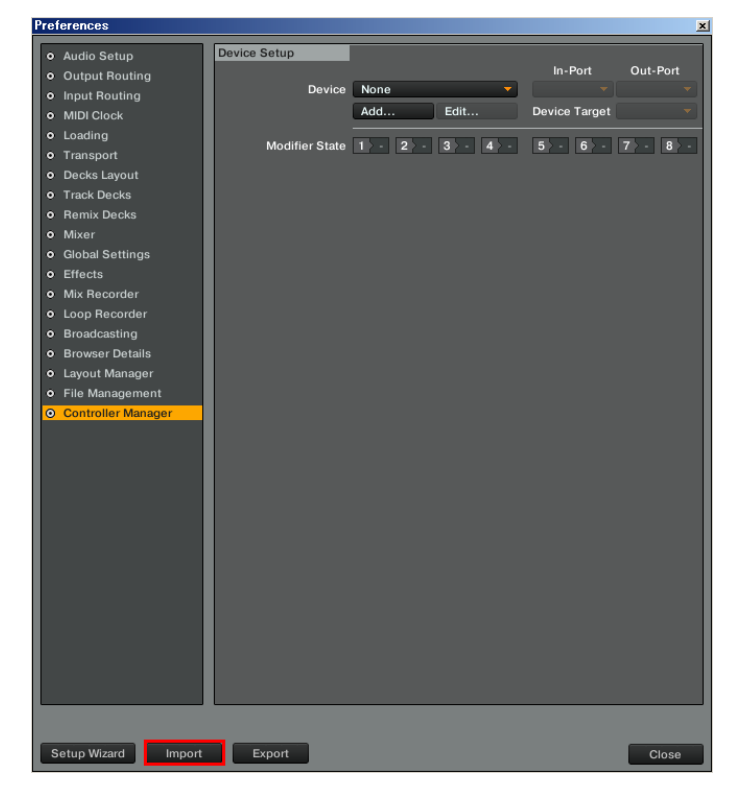

#### **4** [Audio Device Settings]をチェックし、[OK] ボタンを クリックする

HID及びMIDIマッピングが読み込まれ、同時にこのセッティングファイ ル用のGUIレイアウトに設定されます。

このセッティングファイルは、リミックスデッキC、Dでご使用ください。

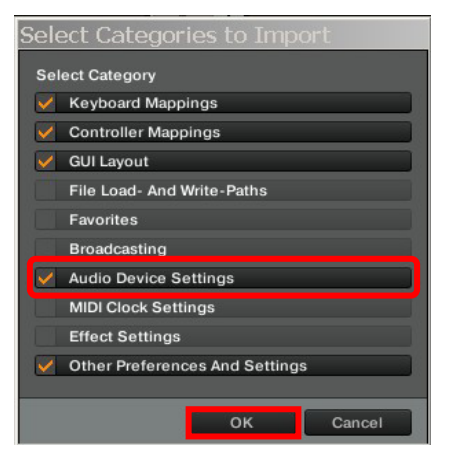

#### 5 Controller Manager を開く

 [Device]で[Pro 2\_1 Sample Deck 1 - Pioneer.DDJ-T1]を選択し、
 [In-Port]でDDJ-T1に該当するデバイスを選択します。
 [Device]で[Pro 2\_1 Sample Deck 2 - Generic MIDI]を選択し、
 [In-Port] および[Out-Port]でDDJ-T1に該当するオーディオデバイスを 選択します。

| P | e      | erences                       |                       |     |              |           |              |        | ×            |
|---|--------|-------------------------------|-----------------------|-----|--------------|-----------|--------------|--------|--------------|
|   | 。<br>。 | Audio Setup<br>Output Routing | Device Setup          |     |              |           | In-Port      | Out    | Port         |
|   |        | Input Routing                 | Device                | Pro | 2_1 Sample D | eck 1 - 🤻 | None 🔤       | DDJ-   | 1 -          |
|   |        | MIDI Clock                    |                       | Add | d Ed         | it        | DDJ-T1 rget  | Focu   |              |
|   |        | Loading                       |                       |     |              |           |              |        |              |
|   |        | Transport                     | Modifier State        | 120 | 0 270 37     | 0 4 20    | 5 50 670     | 720    | 820          |
|   |        | Decks Layout                  | Assignment Table      |     |              |           |              |        |              |
|   |        | Track Decks                   | Control               | I/O | Assignment   | Mode      | Mapped to    | Cond1  | Con          |
|   |        | Remix Decks                   | Dry/Wet Adjust (FX U~ |     | FX Unit 1    | Direct    | FX1.Dry/Wet  | FX Pa~ |              |
|   |        | Mixer                         | Dry/Wet Adjust (FX U~ | In  | FX Unit 2    | Direct    | FX2.Dry/Wet  | FX Pa~ | EVE          |
|   |        | Global Settings               | Effect 1 Selector     | In  | FX Unit 2    | Inc       | FX2.Select 1 | M1=0   | FXF          |
|   |        | Effects                       | Effect 1 Selector     | In  | FX Unit 1    | Dec       | FX1.Select 1 | M1=1   | FX F         |
|   | •      | Mix Recorder                  | Effect 1 Selector     | In  | FX Unit 2    | Dec       | FX2.Select 1 | M1=1   | FX F         |
|   |        | Loop Recorder                 | Modifier #1           | In  | Global       | Hold      | Shift        |        |              |
|   |        | Broadcasting                  | Modifier #1           | In  | Global       | Hold      | Shift        |        |              |
|   |        | Browser Details               |                       |     |              |           |              |        | <u>کار ا</u> |
|   |        | Layout Manager                | Add In Add Ou         | t   |              |           | Duplicate    | De     | ete          |
|   |        | File Management               | Device Mapping        |     |              |           |              |        |              |
|   | 0      | Controller Manager            |                       |     |              |           |              |        | set          |
|   |        |                               | Comment               |     |              |           |              |        |              |
|   |        |                               | Mapping Details       |     |              |           |              |        |              |
|   |        |                               |                       | M   | odifier      | Value     | Modifier     | Va     | ue           |
|   |        |                               | Modifier Conditions   |     |              |           |              |        |              |
|   |        |                               | Type of Controller    |     |              |           |              |        |              |
|   |        |                               | Interaction Mode      |     |              |           | Assignment   |        | <b></b>      |
|   |        |                               |                       |     |              |           |              |        |              |
|   |        |                               |                       |     |              |           |              |        |              |
| ( | s      | etup Wizard Import            | Export                |     |              |           |              |        | lose         |

# セッティングファイルの削除方法

#### Controller Managerを開く

[Device]で削除したい設定を選択し、[Edit...] から[Delete] を選択します。

| Pr | ef       | erences            |                                   |       |           |                |                                                   | 2         | <u>&lt;</u> |
|----|----------|--------------------|-----------------------------------|-------|-----------|----------------|---------------------------------------------------|-----------|-------------|
| ſ  | ^        | Audio Setup        | Device Setup                      |       |           |                |                                                   |           | Ì           |
|    | <u> </u> | Audio Setup        |                                   |       |           |                | In-Port                                           | Out-Port  | l           |
|    | <u> </u> | Input Routing      | Device                            | Pro   | 2_1 Samp  | ole Deck 1 - 🔻 | DDJ-T1 🔻                                          | DDJ-T1 🔻  | l           |
|    | ~        | MIDI Clock         |                                   | Add   |           | Edit Commer    | Device Target                                     | Focus 🔻   | ł           |
| I  | •        | MIDI CIOCK         |                                   |       |           | Duplicate      |                                                   |           | ł           |
| ľ  | •        | Loading            | Modifier State                    | 1 > 0 | 20        | Export         | 5 0 6 0                                           | 7 0 8 0   | l           |
| 1  | •        | Transport          | Assignment Table                  |       |           | Delete         |                                                   |           | 1           |
| 1  | •        | Decks Layout       |                                   | 1/0   |           | Show Version   | 1                                                 | 0         | l           |
| 1  | •        | Track Decks        | Control<br>Dp//Met Adjust /EX Lla | 1/0   | Assignm   | AB > CD        | <ul> <li>apped to</li> <li>(1 Dpc/Met)</li> </ul> | Cond1 Con | l           |
| 1  | •        | Remix Decks        | Dry/Wet Adjust (FX U~             | In    | FX Unit 2 | AB > AC        | (2.Drv/Wet                                        | FX Pa~    | l           |
|    | •        | Mixer              | Effect 1 Selector                 | In    | FX Unit   | AB > BD        | (1.Select 1                                       | M1=0 FX F | l           |
| ł  | •        | Global Settings    | Effect 1 Selector                 | In    | FX Unit 2 | lnc            | FX2.Select 1                                      | M1=0 FX F | l           |
|    | •        | Effects            | Effect 1 Selector                 | In    | FX Unit 1 | Dec            | FX1.Select 1                                      | M1=1 FX F | l           |
|    | •        | Mix Recorder       | Effect 1 Selector                 | In    | FX Unit 2 | 2 Dec          | FX2.Select 1                                      | M1=1 FX F | l           |
|    | •        | Loop Recorder      | Modifier #1                       |       | Global    | Hold           | Shift                                             |           | l           |
|    | •        | Broadcasting       | Modifier #1                       | In    | Global    | Hold           | Shift                                             |           | l           |
|    | •        | Browser Details    |                                   |       |           |                |                                                   |           | l           |
|    | •        | Layout Manager     | Add In Add Ou                     | t     |           |                | Duplicate                                         | Delete    | l           |
|    | •        | File Management    | Device Mapping                    |       |           |                |                                                   |           | l           |
|    | 0        | Controller Manager |                                   |       |           |                |                                                   |           | l           |
|    |          |                    | Comment                           |       |           |                |                                                   |           | l           |
|    |          |                    |                                   | _     | _         |                |                                                   |           | 1           |
|    |          |                    | Mapping Details                   | м     | odifier   | Value          | Modifier                                          | Value     | l           |
|    |          |                    | Modifier Conditions               |       |           |                |                                                   |           | l           |
|    |          |                    |                                   |       |           |                |                                                   |           | 1           |
|    |          |                    | Type of Controller                |       |           |                |                                                   |           | l           |
|    |          |                    | Interaction Mode                  |       |           |                | Assignment                                        |           | l           |
|    |          |                    |                                   |       |           |                |                                                   |           | l           |
|    |          |                    |                                   |       |           |                |                                                   |           | l           |
|    |          |                    |                                   |       |           |                |                                                   |           | l           |
|    |          |                    |                                   |       |           |                |                                                   |           | l           |
|    |          |                    |                                   |       |           |                |                                                   |           | l           |
|    |          |                    |                                   |       |           |                |                                                   |           | l           |
|    |          |                    |                                   |       |           |                |                                                   |           | l           |
|    |          |                    |                                   |       |           |                |                                                   |           | j           |
|    |          |                    |                                   |       |           |                |                                                   |           |             |
|    |          |                    |                                   |       |           |                |                                                   |           |             |
| l  | S        | etup Wizard Import | Export                            |       |           |                |                                                   | Close     | l           |

# C、D デッキをトラックデッキとして使用 する場合

/ 2ページの「セッティングファイルの削除方法」の手順で、以下のSample Deckコントロール用マッピングをそれぞれ削除する

"Pro 2\_1 Sample Deck 1- Pioneer.DDJ-T1....." "Pro 2\_1 Sample Deck 2- Generic MIDI....."

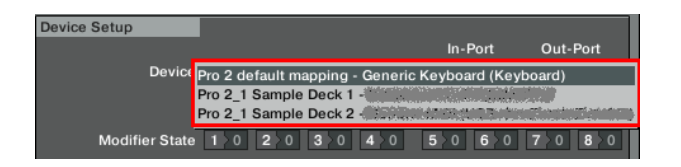

#### 2 DDJ-T1を一度PC/Macから取り外し、その後再度接続 する

注意:TRAKTOR PRO 2を起動したままDDJ-T1を再接続すると、 TRAKTOR PRO 2のコントロールに不具合が起こる可能性があります。 以下の手順で再接続することをおすすめします。

- ① TRAKTOR PRO 2を終了する
- 」 IRAKTOR PRO 2を終」 9 る
- DDJ-T1をPC/Macから取り外し、その後再接続する
- ③ TRAKTOR PRO 2を再起動する

#### 3 アサインを変更したいデッキのアルファベット部分を クリックし、[Track Deck] を選択する

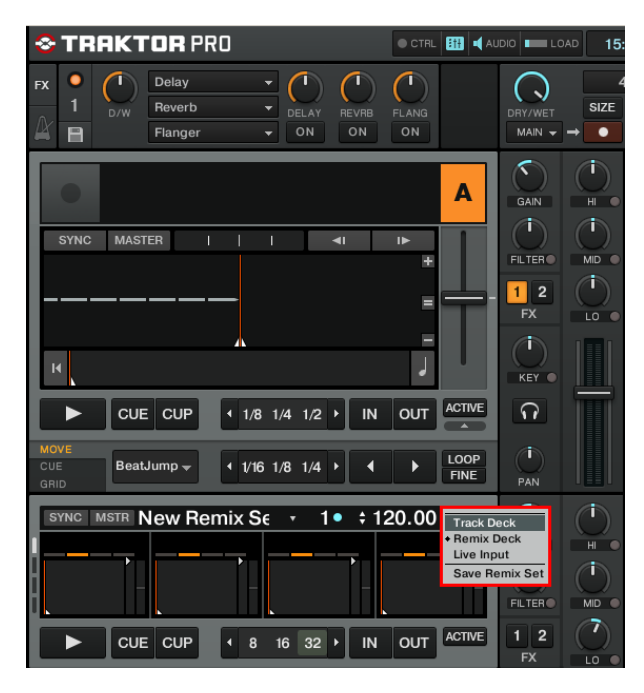

### 本機のボタンで TRAKTOR PRO 2 を操 作する

本機ボタンの初期設定は以下の通りです。

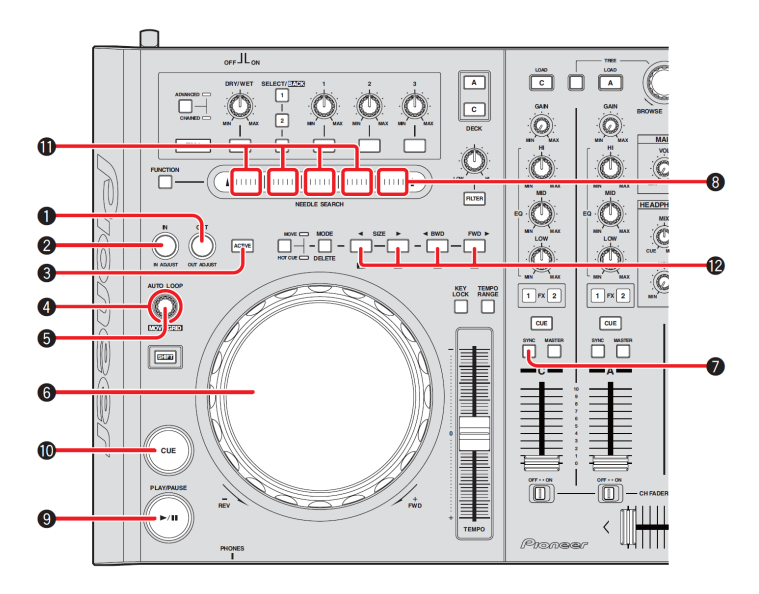

| テッキC、テッキD 選択時 |                          |                      |                     |  |  |  |  |  |
|---------------|--------------------------|----------------------|---------------------|--|--|--|--|--|
|               | [                        | DDJ-T1 のボタン          | 機能                  |  |  |  |  |  |
|               | 1                        | OUT(OUT ADJUST)ボタン   | —                   |  |  |  |  |  |
|               | 2                        | IN(IN ADJUST)ボタン     | _                   |  |  |  |  |  |
|               | 3                        | ACTIVE ボタン           | _                   |  |  |  |  |  |
|               | 4                        | AUTO LOOP(MOVE GRID) |                     |  |  |  |  |  |
|               |                          | ツマミ (回す)             | -                   |  |  |  |  |  |
|               | 5                        | AUTO LOOP(MOVE GRID) |                     |  |  |  |  |  |
|               |                          | ツマミ (押す)             | -                   |  |  |  |  |  |
|               | SHIFT+④                  | AUTO LOOP(MOVE GRID) |                     |  |  |  |  |  |
| 4 Slot        |                          | ツマミ (回す)             | -                   |  |  |  |  |  |
| 同時動作          | SHIFT+⑤                  | AUTO LOOP(MOVE GRID) |                     |  |  |  |  |  |
|               |                          | ツマミ (押す)             | -                   |  |  |  |  |  |
|               | 6                        |                      | Slot Scratch On     |  |  |  |  |  |
|               |                          | ジョグダイヤル              | Slot Scratch        |  |  |  |  |  |
|               |                          |                      | Slot Tempo Bend     |  |  |  |  |  |
|               | $\overline{\mathcal{O}}$ | SYNC ボタン             | Sync On/Off         |  |  |  |  |  |
|               | 8                        | [FUCTION]ON 時        | Group Play/Stop × 1 |  |  |  |  |  |
|               |                          | NEEDLE SEARCH パッド    |                     |  |  |  |  |  |
|               | 9                        | PLAY/PAUSE ボタン       | Group Play/Stop     |  |  |  |  |  |
|               | 10                       | CUE ボタン              | Group Trigger       |  |  |  |  |  |
|               | 1                        | [FUCTION]ON 時        | Play * 1            |  |  |  |  |  |
|               |                          | NEEDLE SEARCH パッド    | Tiay ~ T            |  |  |  |  |  |
|               | t<br>D                   | MOVE PANEL / HOT CUE |                     |  |  |  |  |  |
| 単一 Slot       |                          | PANEL                | 以下の「HOT CUE アサイ     |  |  |  |  |  |
| 操作            |                          | [1]/[5]ボタン           |                     |  |  |  |  |  |
|               |                          | [2]/[6]ボタン           |                     |  |  |  |  |  |
|               |                          | [3]/[7]ボタン           | • · o               |  |  |  |  |  |
|               |                          | [4]/[8]ボタン           |                     |  |  |  |  |  |

\*\*1: デッキ A、デッキ B 選択時でも[FUNCTION]ボタンをオンにすると、[NEEDLE SEARCH]パッドでリミックスデッキを操作できます。

#### HOT CUE アサインについて

|             | 未 Load 状態 | Load 状態   | 再生中             |  |  |  |
|-------------|-----------|-----------|-----------------|--|--|--|
|             | デッキからロード  |           | One-shot : Stop |  |  |  |
| HOT CUE     |           | Play      | Looped:         |  |  |  |
|             |           |           | Mute/Unmute     |  |  |  |
| SHIFT       | リストからロード  | Dotriggor | Detrieses       |  |  |  |
| +HOT CUE    |           | Ketrigger | Retrigger       |  |  |  |
| MOVE/DELETE | Wit IFA   |           |                 |  |  |  |
| +HOT CUE    | 別际        |           |                 |  |  |  |
|             |           |           |                 |  |  |  |

注意:リミックスデッキの各機能については、『TARKTOR 2 マニュアル』(TRAKTOR 2 の Help メニューから[Open Manual]を選択)を参照してください。

# 商標および登録商標について

・Pioneer はパイオニア株式会社の登録商標です。

・TRAKTOR は Native Instruments 社の登録商標です。

・Microsoft®、Windows Vista®、Windows®、Internet Explorer®は米国 Microsoft Corporationの米国およびその他の国における登録商標または商標です。 ・Apple、Macintosh、Mac OS、Safari、iTunes、Finder は、米国およびその他の国々で登録された Apple Inc.の商標です。

©2013 パイオニア株式会社 禁無断転載 パイオニア株式会社 〒212-0031 神奈川県川崎市幸区新小倉1 番1 号